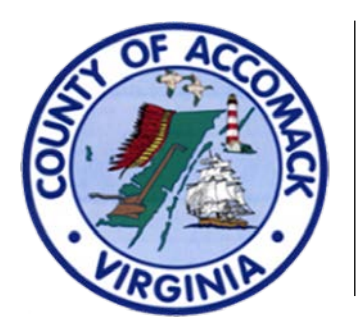

## ACCESS On-Line Permit Portal

## #8 - How Do I Pay My Permit Fees?

- For the purposes of this tutorial, you will need to be a registered user to pay the fees for your permit or plan applications through the portal. Please refer to the "#2 - How To Create Your Account" document for instructions if you are not a registered user.
- 2. Log in to the portal. Please refer to the "#3 How Do I Log In?" document for instructions if you need assistance with this step.
- 3. Once logged in, you will be taken immediately to the Home Screen. Click on the Dashboard tab. Here you will see information regarding your permits, plans, inspections and invoices. For the purposes of this tutorial, we will focus on invoices. Scroll to the "My Invoices" panel at the bottom of the page. Here you will see a general overview of the total amount of invoiced fees, both current and past due. To make a payment from this screen, click the "Add To Cart" button to the right of the appropriate fee total (Note: If using the "Add To Cart" button at this stage, please skip to Step 6). To view an itemized list of invoices, click the "View My Invoices" link at the bottom of the panel.

| My Invoices        | 5        |             |
|--------------------|----------|-------------|
| Current            | \$234.60 | Add To Cart |
| Past Due           | \$0.00   | Add To Cart |
| Total<br>1         | \$234.60 | Add To Cart |
| Total<br>1         | \$234.60 | Add To Cart |
| • View My Invoices |          |             |

4. Clicking "View My Invoices" will take you to a screen that displays all the various invoices in an itemized list by permit or plan. Be aware that while the invoice and case numbers are different, they are linked: the invoice is actually an attachment (report) associated with the main case number.

| My Invoices           |               |          |                  |                                              |                  |
|-----------------------|---------------|----------|------------------|----------------------------------------------|------------------|
| Unpaid Paid           | Voided        |          |                  |                                              |                  |
|                       |               |          |                  | Search for invoice number, case number       | er, or address Q |
|                       |               |          |                  |                                              | Exact Match 🗌    |
| Display All Invoices  |               | Export   |                  |                                              | Sort Amount Due  |
| Invoice Number        | Amount<br>Due | Status   | Case Number      | Address                                      | Select All       |
| INV-0000089           | \$234.60      | Due      | BLDC-000116-2019 | 23296 Courthouse Avenue<br>Accomac, VA 23301 |                  |
|                       |               |          |                  |                                              |                  |
| Results per page 10 ∨ | 1-1of1 <<     | < 1 > >> |                  |                                              |                  |
|                       |               |          |                  |                                              | Add To Cart      |

From this screen, you may pick and choose which invoices to pay, or, after reviewing, you may opt to pay them all. In that case, tick the "Select All" box and then click the "Add To Cart" button (Note: If using the "Add To Cart" button at this stage, please skip to Step 6). To view an individual invoice ahead of payment, you may click the link for the appropriate item at the left hand side of the panel. For the purposes of this tutorial, please do so now.

5. The next screen details all relevant information to an individual invoice, including an itemized list of fees in the lower half of the panel. Additional information, such as payments and contacts associated with the permit, may be accessed by clicking the buttons in the center portion of the panel. When you have finished reviewing this information, click the "Add To Cart" button at the bottom right hand corner of the panel.

| Back                              | /-0000089        |                      |                                                      |                     |                 | д               |
|-----------------------------------|------------------|----------------------|------------------------------------------------------|---------------------|-----------------|-----------------|
| Invoice Status: D                 | ue<br>234.60     | Invoice Desc         | e Date: 06/06/2019                                   | Invoi               | ce Due Date: 07 | 7/06/2019       |
| Primary Fees Misc Fee             | s Payments       | Attachments Contacts |                                                      |                     |                 |                 |
| rimary Fees                       |                  |                      |                                                      |                     |                 | Sort Fee Name   |
| Fee Name                          | Fee Total        | Amount Due           | Case Number                                          | Case Type           | Notes           |                 |
| Commercial New                    | \$230.00         | \$230.00             | BLDC-000116-2019                                     | Permit              | Commercial Ne   | ew - ACVA       |
| State Code Surcharge              | \$4.60           | \$4.60               | BLDC-000116-2019                                     | Permit              | State Code Sur  | charge - ACVA   |
| ck<br>opping Cart                 |                  |                      |                                                      |                     |                 | Total \$234.6   |
|                                   |                  |                      |                                                      |                     |                 | Check Out       |
| Invoice: INV-0<br>Due Date: 07/06 | 0000089<br>/2019 |                      | Description: NONE<br>Billing Accomack Co<br>Contact: | ounty (County, Acco | omack)          | \$234.60        |
| Case Number                       | Project          | Case Addres          | s                                                    | Amount D            | ue              | Remove          |
| BLDC-000116-2019                  |                  | 23296 Court<br>23301 | house Avenue Accomac VA                              | \$234.60            |                 | Top   Main Menu |
|                                   |                  |                      |                                                      |                     |                 |                 |
|                                   |                  |                      |                                                      |                     |                 | Total \$234.60  |

6. On the next screen (the "shopping cart screen"), you will see all the information associated with the items placed in your shopping cart. Here, you may remove items from the cart if desired. Clicking the link to an individual case number will take you to an informational screen regarding that particular case (for more information, please refer to step 7 of the FAQ document entitled "#9 - How To Check The Status Of A Permit Or Plan"). To proceed to payment, click the "Check Out" button at the bottom right hand corner of the panel.

7. Clicking the "Check Out" button will take you to the MyGovPay<sup>™</sup> payment site, a third-party secured site designed to process credit card transactions (note: there is an additional ~3% service fee for this application). Fill in the appropriate credit card information in the fields under the "Payment Details" section and then click the "Process Payment" button at the bottom of the panel.

|                                                   |                           |                                 |                  |            | Fliday, J                                | une 7, 2019        |
|---------------------------------------------------|---------------------------|---------------------------------|------------------|------------|------------------------------------------|--------------------|
| Order Summary Agency Name: Accomack               | County Treasurer's Office |                                 |                  |            |                                          |                    |
| Invoice #                                         | Item Description          | 1                               | Quantity         | Unit Price | 1                                        | Total Price        |
| INV-0000089                                       | NONE                      |                                 | 1                | \$234.60   | I                                        | \$234.60           |
|                                                   |                           |                                 |                  |            | Item Total:<br>Service Fee:              | \$234.60<br>\$7.72 |
| Payment Details                                   |                           | Billing Street:                 |                  |            | Tax:<br>Order Total:<br>Billing Zipcode: | \$0.00<br>\$242.32 |
| Payment Details<br>Cardholder Name:<br>Card Type: | *                         | Billing Street:<br>Card Number: | Expiration Date: | *          | Billing Zipcode:                         | \$0.00<br>\$242.32 |

8. Alternatively, you may make a payment by check or cash at our office (Room 105, located at 23296 Courthouse Avenue in Accomac). Checks may also be mailed to our office at P.O. Box 93, Accomac, VA 23301. Make checks out to "Accomack County Treasurer", and please make notation of the permit (or invoice) number associated with the payment.